## MÉDIDA DE LA CSF DE DETECCIÓN

## I. MEDIDA DE LA CSF DE DETECCIÓN.

El programa **pcsf** permite medir la CSF de detección con redes sinusoidales.

| Medida de la CSF de detecci<br>Ayuda | ón           |   |
|--------------------------------------|--------------|---|
|                                      | 1. Calibrado |   |
|                                      |              | 1 |
|                                      | 2. Medida    |   |
|                                      |              | 1 |
|                                      | 3. Gráficas  |   |
|                                      |              | 1 |
|                                      | 4. Salir     |   |
|                                      |              |   |

Figura 1. Menú de pcsf

1. Inicio: Abrir Matlab5.3 y en la línea de comando introducir pcsf. Se abre una ventana que contiene el menú principal (Figura 1). Los distintos botones se activan pulsando sobre ellos con el ratón. NO **MINIMIZAR NI CERRAR** esta figura mientras se esté realizando la práctica.

Para obtener ayuda sobre cada parte del programa, pulsar el botón Ayuda situado en la barra de herramientas de todas las ventanas de

trabajo.

2. Calibrado. El programa debe ajustar la frecuencia de las redes en ciclos/mm para que la frecuencia en ciclos/grado sea la adecuada. Para ello, necesitamos conocer la distancia de observación. Pulsando Calibrado se abre la Figura 2, que nos permite introducir la distancia de observación. tras lo 🛃 Calibrado cual se abre automáticamente la Figura 3, en la que se muestra un estímulo, cuya anchura, en mm, que medir hay е introducir en el recuadro de la esquina inferior izquierda. Para ello, situar el ratón sobre el recuadro. el valor que borrar aparece por defecto (0.0) y escribir el valor correcto. Una vez introducida la anchura

Distancia de observación \_ 🗆 🗙 Introduce la distancia de observación (en metros) Γ Figura 2 \_ 🗆 ×

|          | Mide la anchura del cuadrado blanco, en milímetros |  |
|----------|----------------------------------------------------|--|
|          | Figura 3. Ventana de<br>calibrado                  |  |
|          |                                                    |  |
|          |                                                    |  |
| $\smile$ |                                                    |  |

del cuadrado, pulsar el botón marcado OK. El programa vuelve al menú principal.

3. Medida de la CSF. Pulsar sobre Medida con el ratón para comenzar el experimento. Se abrirá la ventana de la Figura 4. Por defecto, aparecerá una red acromática de 1 cpg, con contraste cero. Si se desea medir una CSF cromática, pulsar el botón Tipo de red en la barra de herramientas y después seleccionar la opción Cromática.

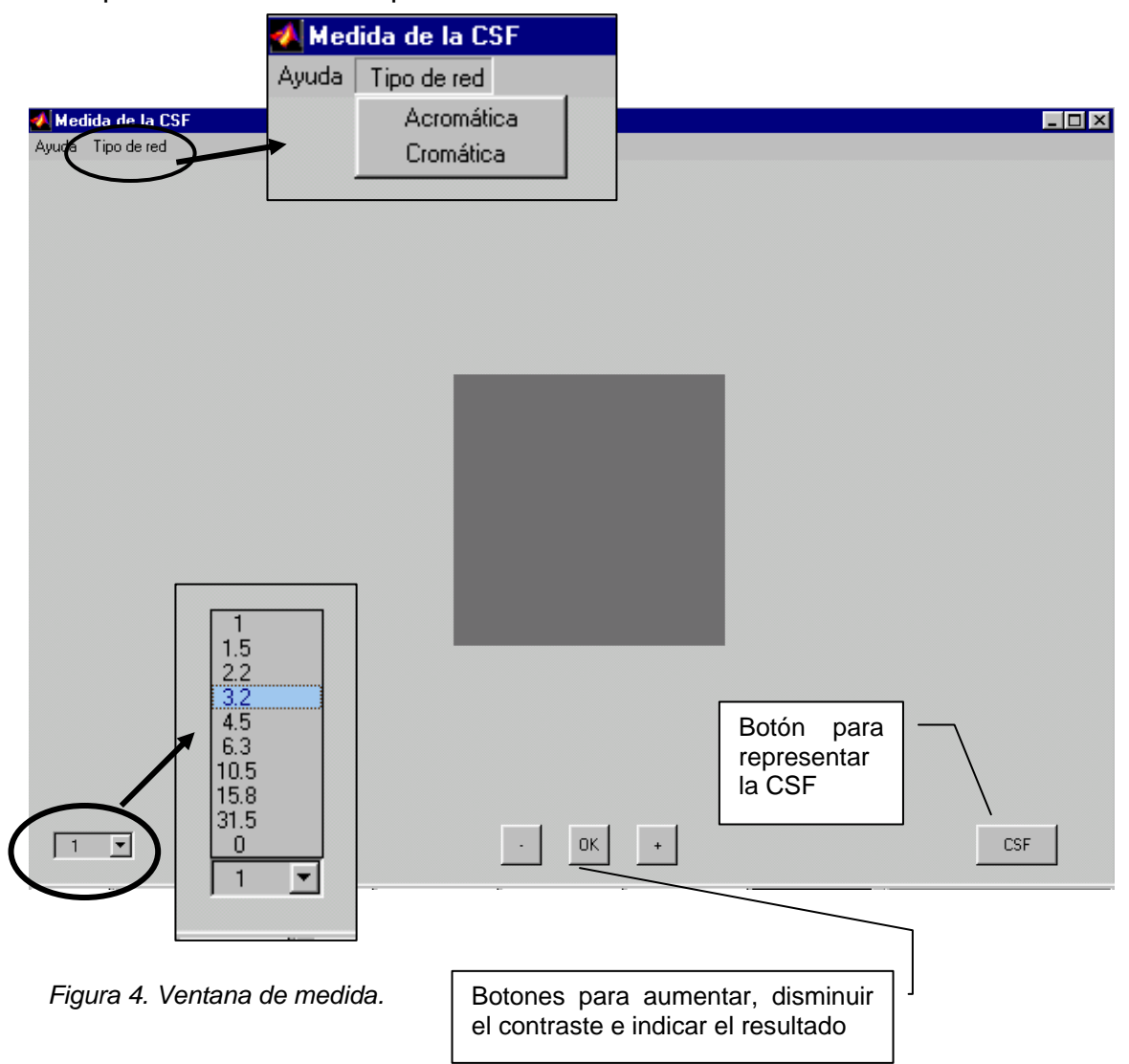

Pulsando los botones marcados – y + con el ratón, se disminuye y aumenta el contraste de la red, respectivamente, lo que permite medir el umbral mediante los métodos de ajuste y escalera. Una vez alcanzado el umbral, pulsar *OK*. El valor de contraste umbral para esa frecuencia se almacena y el contraste que se muestra al observador se hace cero. Realizar tantas medidas de cada frecuencia como sea necesario. Pulsando en la flecha del menú desplegable de la izquierda, seleccionar con el ratón la siguiente frecuencia a medir y repetir el proceso.

Cuando se hayan medido todas las frecuencias necesarias, seleccionar michelson o contraste de conos en la ventana definición de contraste y pulsar

el botón marcado CSF para mostrar la gráfica. Se mostrará la curva 1/C<sub>umbral</sub>(f) vs. f (Figura 6). Los ejes son logarítmicos. Si se ha medido varias veces cada frecuencia, el programa muestra el valor medio y la desviación estándar de cada medida.

En la parte inferior izquierda de la ventana, un cuadro editable permite guardar la matriz que contiene la CSF en un fichero MAT. Basta con indicar la dirección completa del archivo de destino y pulsar *Guardar*. Si la operación se realiza correctamente, aparecerá una ventana con el mensaje *"CSF guardada. Pulsa cualquier tecla para cerrar."*. Al pulsar cualquier tecla, se cierran todas las ventanas, salvo la del menú principal.

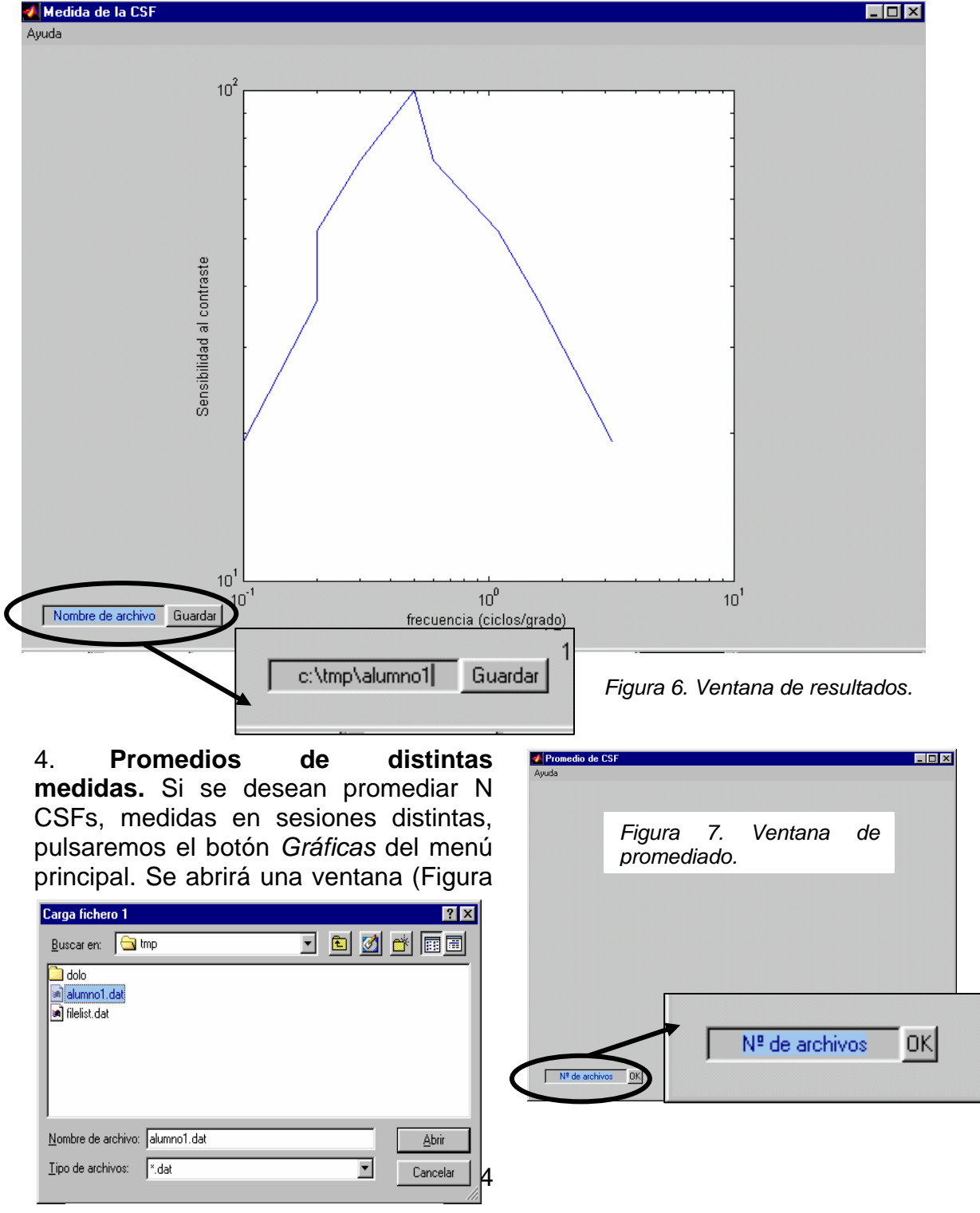

Figura 8

7) en la que se pedirá al usuario que introduzca el número de archivos que quiere promediar. Inmediatamente se abrirá un cuadro de diálogo (Figura 8), con el que podremos buscar y seleccionar, uno a uno, dichos archivos.

El programa calcula automáticamente los promedios y las desviaciones estándar y los muestra en una figura aparte, editable. Los valores numéricos pueden guardarse en un archivo, utilizando el cuadro editable de la misma figura.